# L6 User Manual

Adaba

# L6 Engraving Machine User Manual Please read this manual carefully before use

Thank you for purchasing our company's laser engraving machine, which is a high-tech product integrating light, machine and electricity. In order for you to better use and maintain the equipment, please read the instructions carefully andfollow the steps in the instructions.

#### Hereby Certify!

All losses caused by improper use or failure to follow the steps in the manual shall be borne by the individual. The final interpretation right of the manual belongs to our company, and it has the right to modify all the materials, data, technical details, etc. in this manual.

#### Safety Instruction

Before using the equipment, the user must read this operating manual carefully and strictly abide by the operating procedures. Laser processing may be risky, users should carefully consider whether the processed object is suitable for laser processing. Processing objects and emissions should comply with local laws and regulations.

\*This equipment uses four types of lasers (strong laser radiation), which may cause the following conditions:

- It will ignite the surrounding combustibles;
- ② In the laser processing process, other radiation and toxic and harmful gases may be generated due to different processing objects;
- ③ The direct exposure of laser radiation can cause human injuries. The place of use must be equipped with fire-fighting equipment. It is forbidden to stack flammable and explosive materials on the workbench and around the equipment. At the same time, it is necessary to maintain good ventilation.

\*The environment where the equipment is located should be dry, free of pollution, vibration, strong electricity, strong magnetism, etc. Working environment temperature 5~30°C, working environment humidity 35-65% (non-condensing water)

★The working voltage of the equipment: AC100-240V.

\*Only when the engraving machine and other related equipment have a safety grounding wire can it be turned on and operated.

★When the equipment is turned on, it needs to be on duty throughout the whole process. The operator must cut off all power before leaving to prevent abnormal conditions. If any, please cut off the power immediately!

\*It is strictly forbidden to place any irrelevant total reflection or diffuse reflection objects in the equipment to prevent the laser from being reflected on the human body or flammable objects.

# Safety Instructions

### Pay attention to!

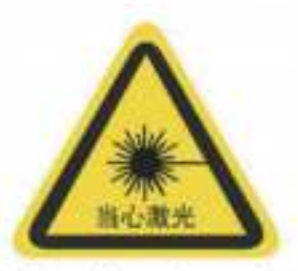

 After the laser is turned on, it is forbidden to aim at peo ple, animals and flammable materials to avoid skin burns and fire

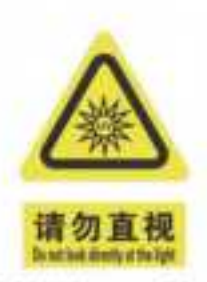

 The brightness of the laser is harmful to the eyes, please try not to look directly at the laser

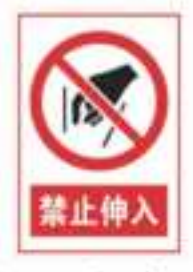

 Keep your hands away from the machine when the machine is working to avoid injury

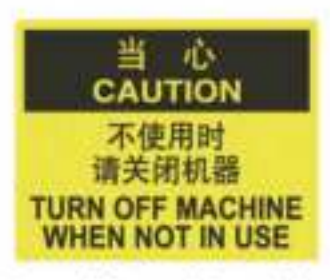

 Turn off the machine switch when the machine is not in use to avoid third-party ope rations

### MACHINE CARE AND MAINTENANCE

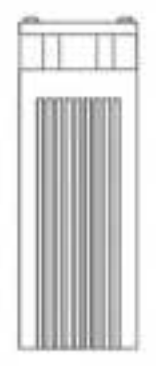

#### LASER MODULES ARE CONSUMABLES, SO IT'S RECOMMENDED AS FOLLOWS:

POWER OFF THE MACHINE FOR 10 MINUTES AFTER 4 HOURS OF ENGRAVING, POWER OFF THE MACHINE FOR 10 MINUTES AFTER 1 HOUR OF CUTTING.

# CONTENTS

# CONTENTS

| 01 | Product parameters                                 | 01 |
|----|----------------------------------------------------|----|
| 02 | Product and Accessories                            | 02 |
| 03 | Structure and Assembly                             | 03 |
| 04 | Laser Module Focus                                 | 10 |
| 05 | Function Display                                   | 11 |
| 06 | Software Download and Installation on PC           | 12 |
| 07 | Software Download and Installation on Mobile Phone | 21 |
| 08 | Open-Source Program                                | 27 |
| 09 | FQA                                                | 32 |

| Model                   | L6                                                                                                    |
|-------------------------|----------------------------------------------------------------------------------------------------|
| Material appearance     | High strength aluminum, anodized                                                                      |
| Laser module            | JG1740B05W(Standard) / JG1845B10W(Optional)                                                           |
| Best focal length       | 5mm                                                                                                   |
| Focal length height     | <63mm                                                                                                 |
| Power input             | DC12V/5A                                                                                              |
| Communication           | Dual-mode Bluetooth 5.0 wireless connection, supports IOS and Android applications.                   |
| Interface               | USB-Type C interface wired connection, supports MAC and Windows desktop applications.                 |
| Heat dissipation method | Air-cooled                                                                                            |
| Laser life              | >10000H                                                                                               |
| Engraving area          | 320*350mm                                                                                             |
| Engraving accuracy      | 0.05mm                                                                                                |
| Engraving speed         | 150mm/S                                                                                               |
| Cuttable materials      | paper, wood, bamboo, fabric, acrylic, plastic, leather, bread, fruit, glass, ceramic, stainless steel |
| Support System          | Windows/MAC/Android/IOS                                                                               |
| Image format            | JPEG/BMP/GIF/PLT/PNG/DXF                                                                              |
| Body size               | 580*530.5*154mm                                                                                       |
| Package size            | 580*235*190mm                                                                                         |

# 02 Products and Accessories

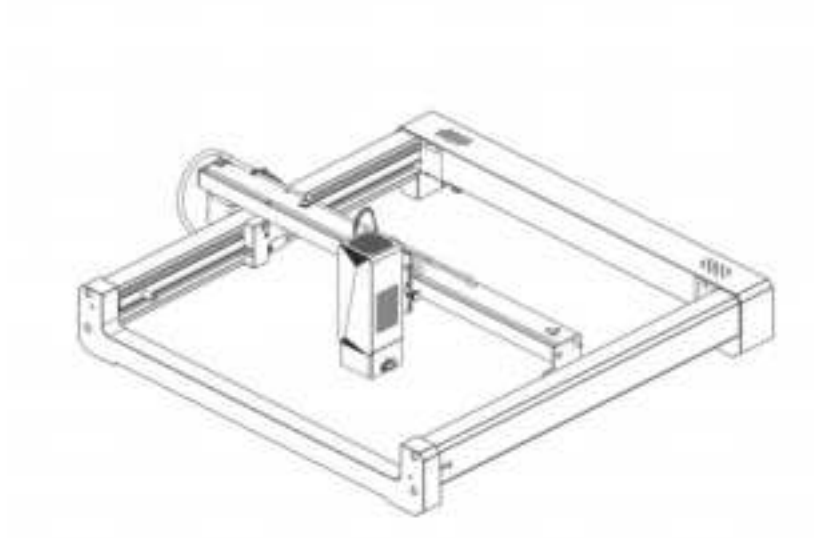

# Accessories Details

### [Standard accessories]

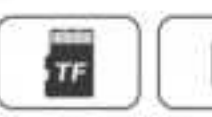

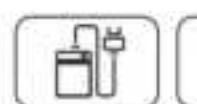

Tool \*5

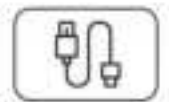

TF card Card reader

Ŷ

Board \*2

Type-C data cable Power

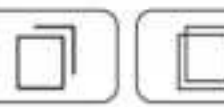

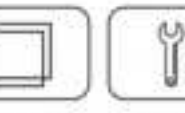

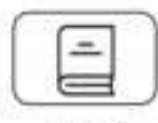

Manual

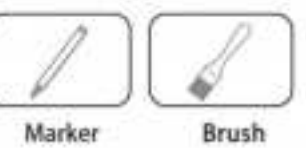

### [Optional accessories]

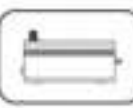

Kraftpaper \*2

|   |   |   |   | ٦ |  |
|---|---|---|---|---|--|
|   | _ | - | ٦ | 1 |  |
| - | - | - | 5 |   |  |
|   | _ | - | 3 | 1 |  |
|   |   |   | 2 | J |  |

|     | A | -  |     | 71  | - 1 |
|-----|---|----|-----|-----|-----|
| 1   | H | -  |     | r I |     |
|     | ы | 1. |     | 1.2 | - 1 |
| - 1 | 1 |    | 1.4 | 7   | - 4 |

Air pump module

Mini roller

Heightening Module

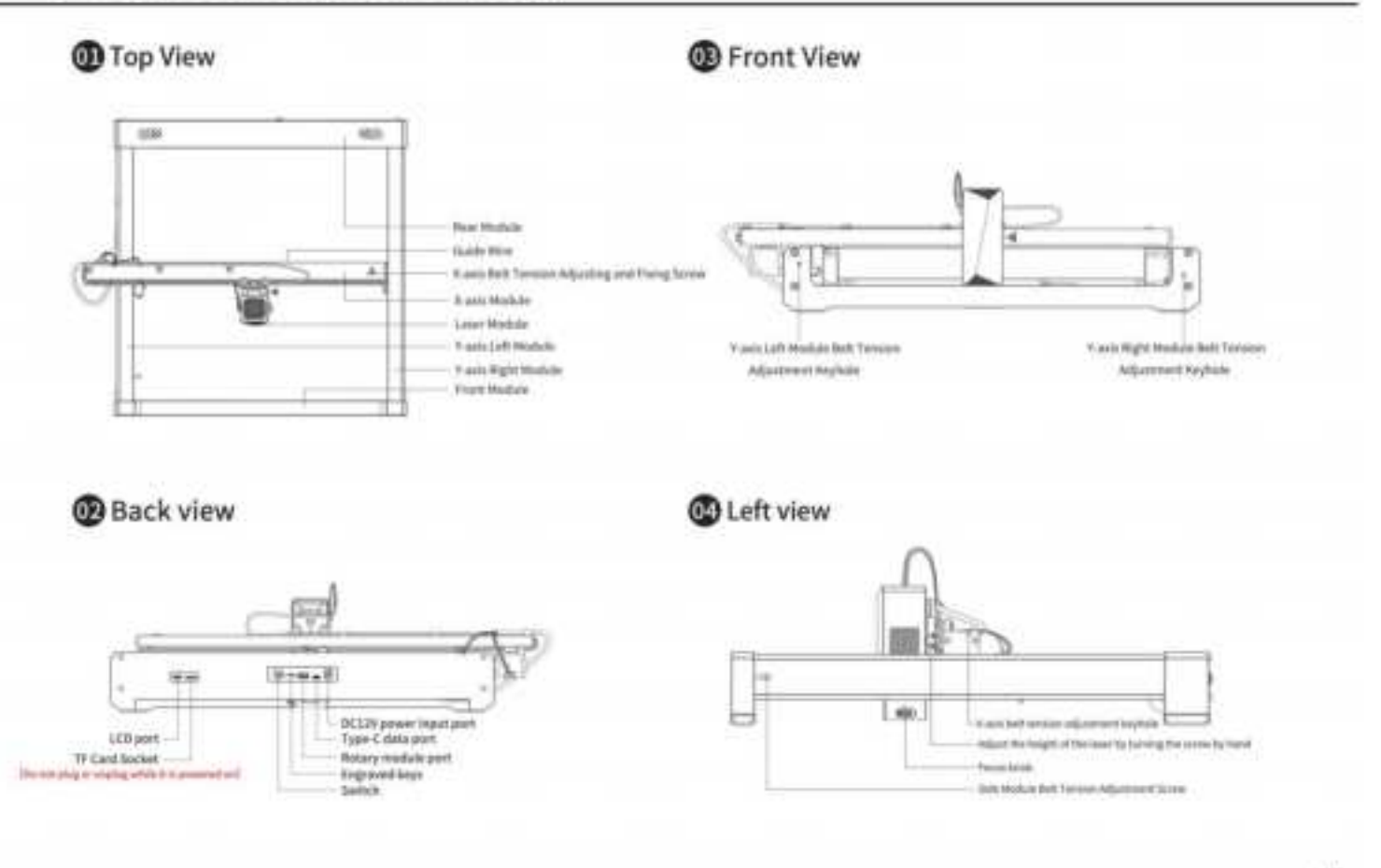

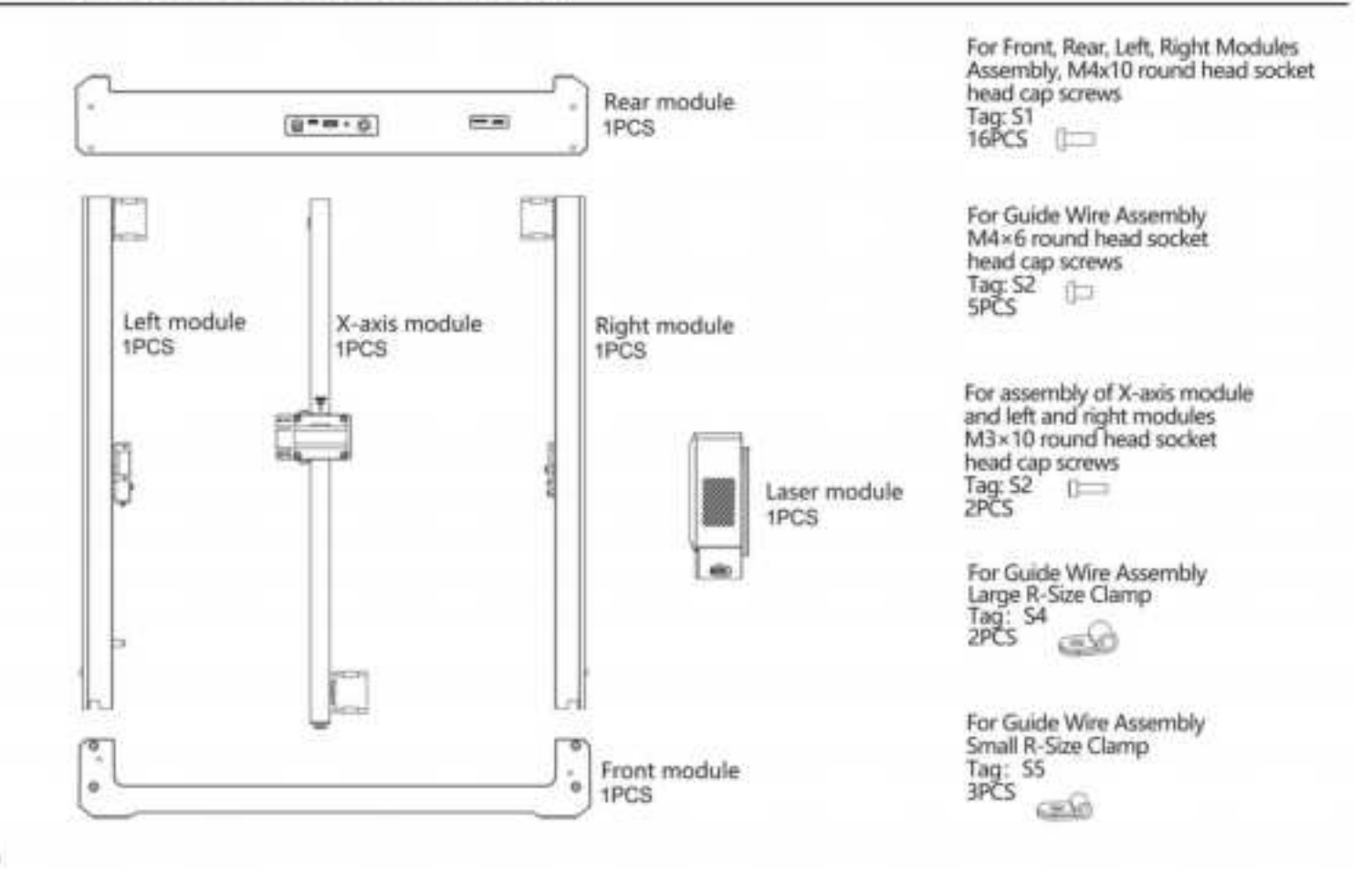

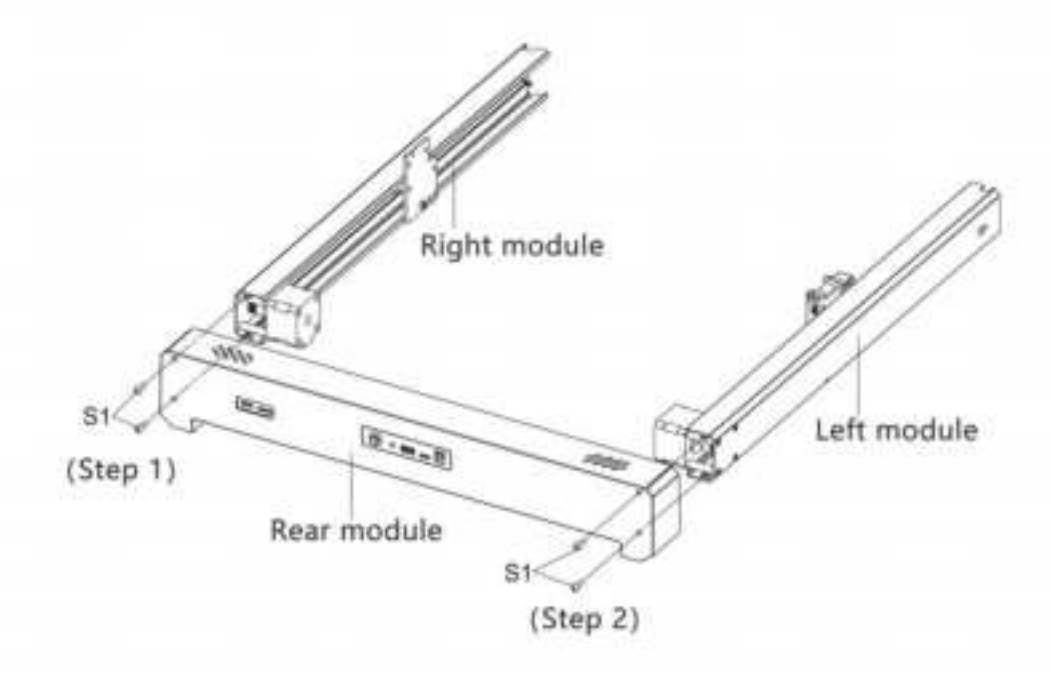

#### Assembly Step 01:

- Install the left module into the rear module, pass the S1 screw through the rear module, and tighten the screw with a 2.5MM Allen key.
- Insert the right module into the rear module, pass the S1 screw through the rear module, and tighten the screw with a 2.5MM Allen key.

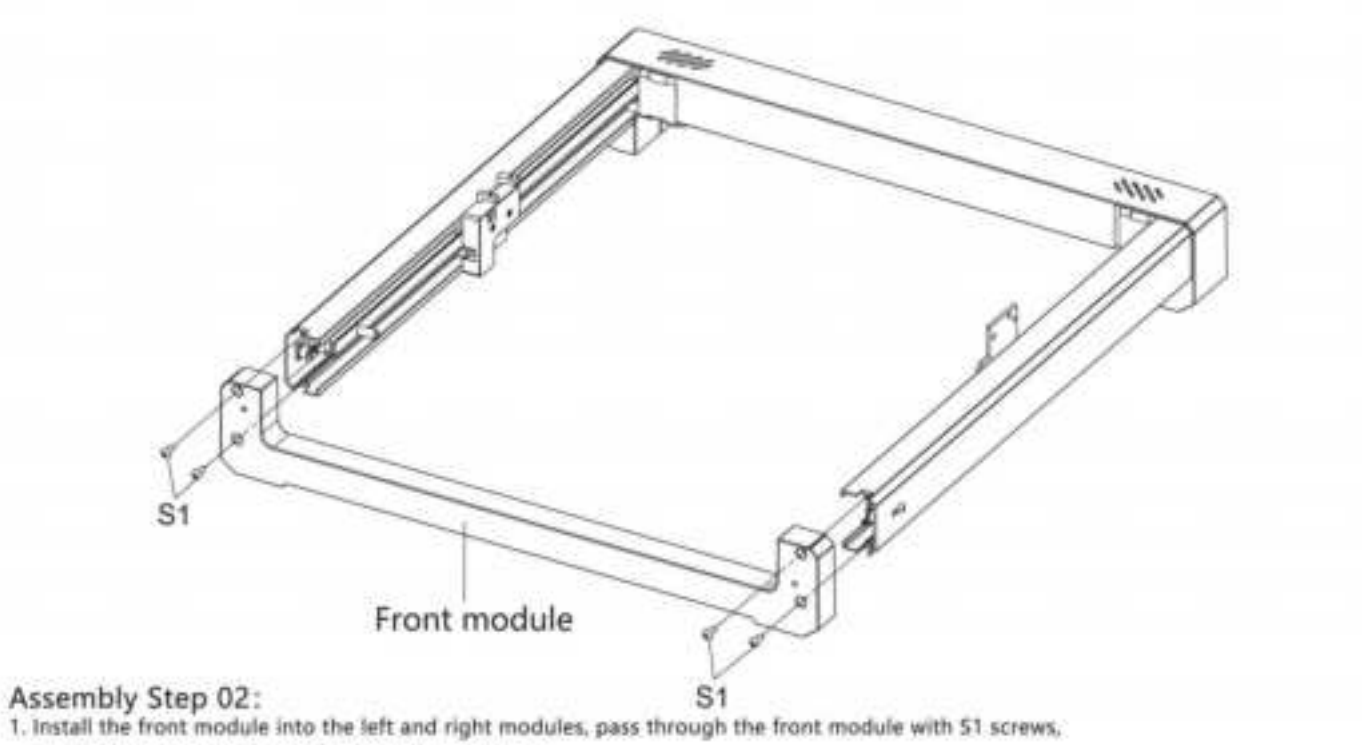

and tighten the screws with a 2.5mm Allen wrench.

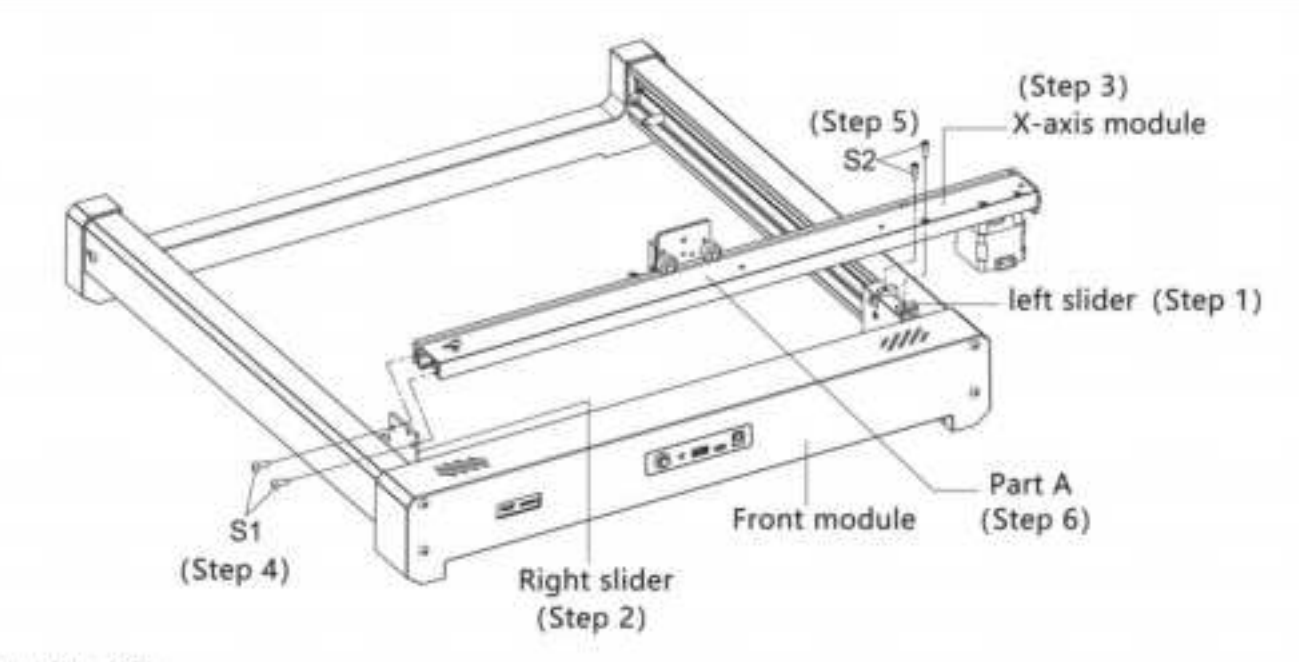

#### Assembly Step 03:

- 1. Attach the left side of the slider to the front module.
- 2. Attach the right side of the slider to the front module.
- 3. Place the X-axis module on the left and right sides of the slider correspondingly.
- 4. Put the S1 screw through the right screw hole of the slider, and tighten the screw with a 2.5mm inner hexagon wrench.
- 5. Put the S2 screw through the screw hole of the X-axis module, and tighten the screw with a 2.5mm inner hexagon wrench.
- 6. After installation, hold the part A of the X-axis module by hand, push it forward and backward, and put it roughly in the middle.

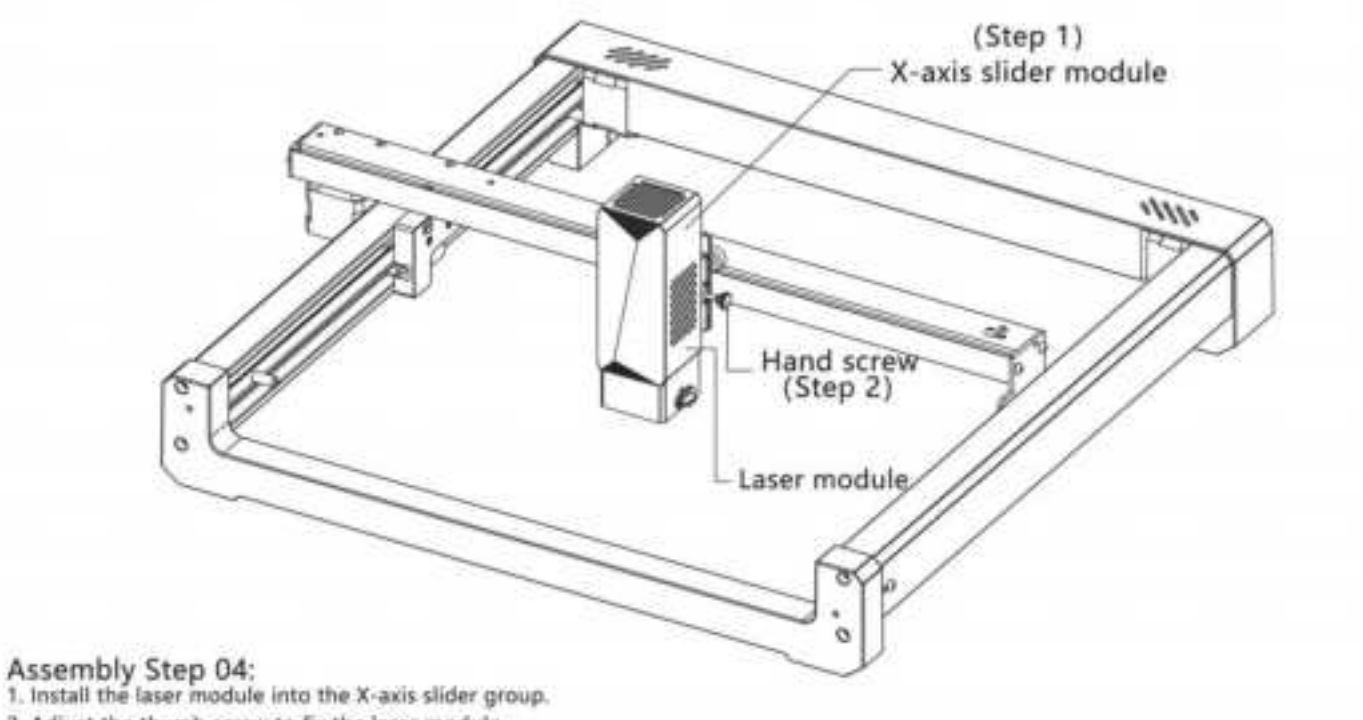

2. Adjust the thumb screw to fix the laser module.

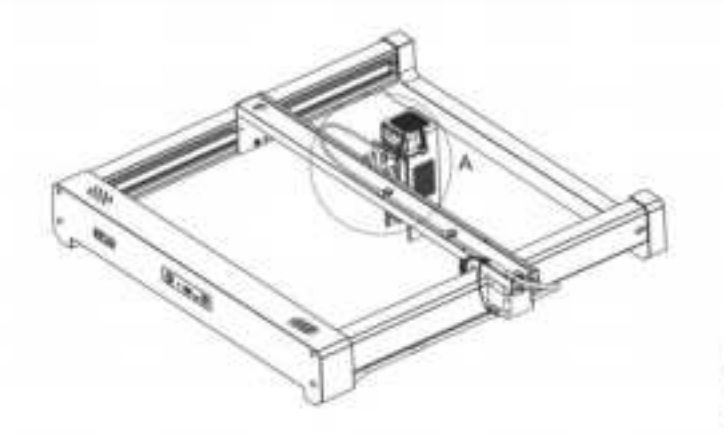

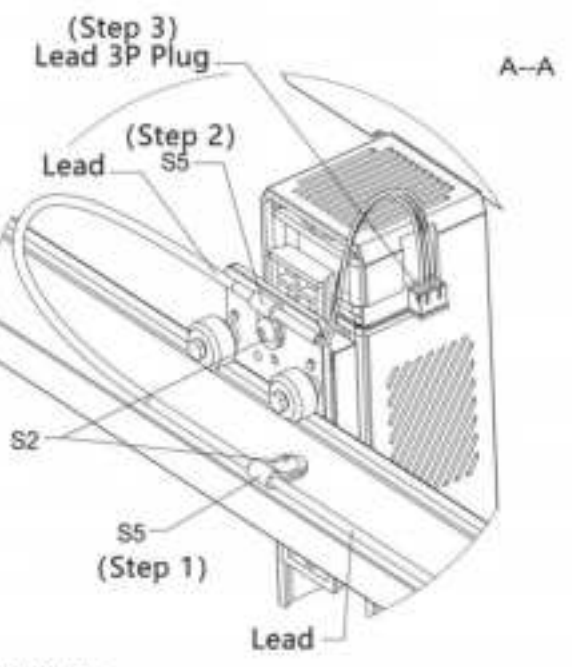

- Assembly Step 05: 1. Fix the lead wire on the left module with a cable tie.
- 2. Fix the lead wire on the X-axis module with a cable tie.
- 3. Insert the lead wire into the slider clamp.
- 4. Fix the lead wire on the slider with a cable tie.
- 5. Insert the 4P plug into the socket of the motor.
- 6. Insert the 3P plug into the connecting socket at the front end of the X-axis.
- 7. Insert the 3P plug into the socket of the laser.

# 04 Laser module focus

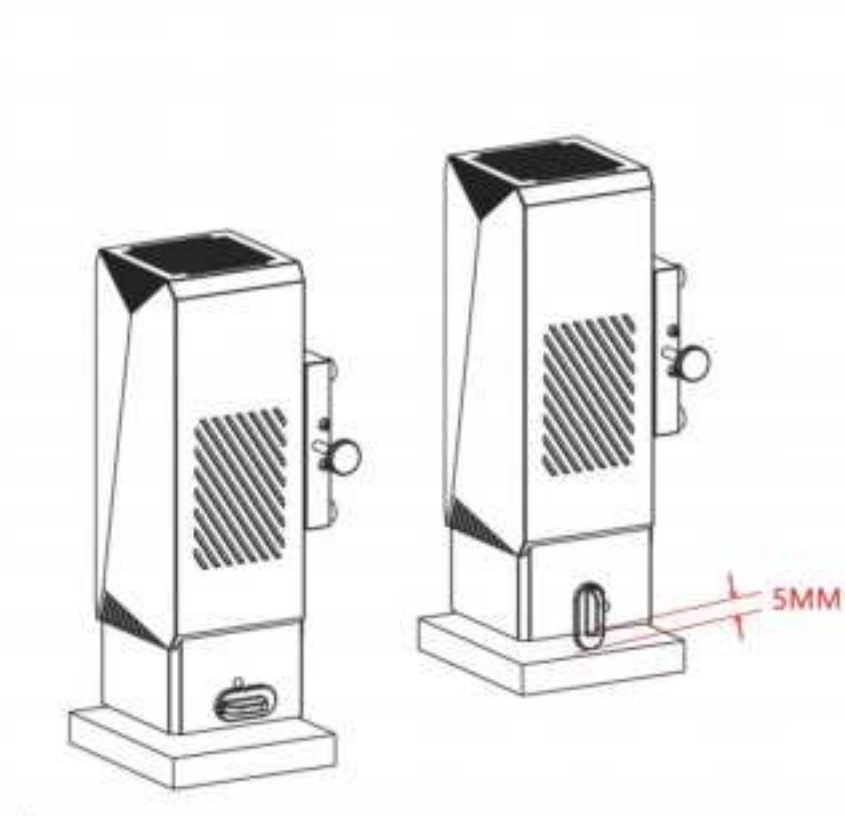

### Focus:

- Rotate the focus knob so that it faces vertically downward;
- Loosen the thumb screw so that the focus knob is in contact with the carved object, and then fix the thumb screw and rotate the focus knob.

# 05 Function Display

### 1. Inclination Protection;

If the machine inclination is 15±5° than the horizontal plane for over one second, the machine will stop running immediately, the laser module will stop strong laser output and change the laser into weak flickering at 0.5s of interval. The machine must be restarted to resume normal operation in the case of protection state.

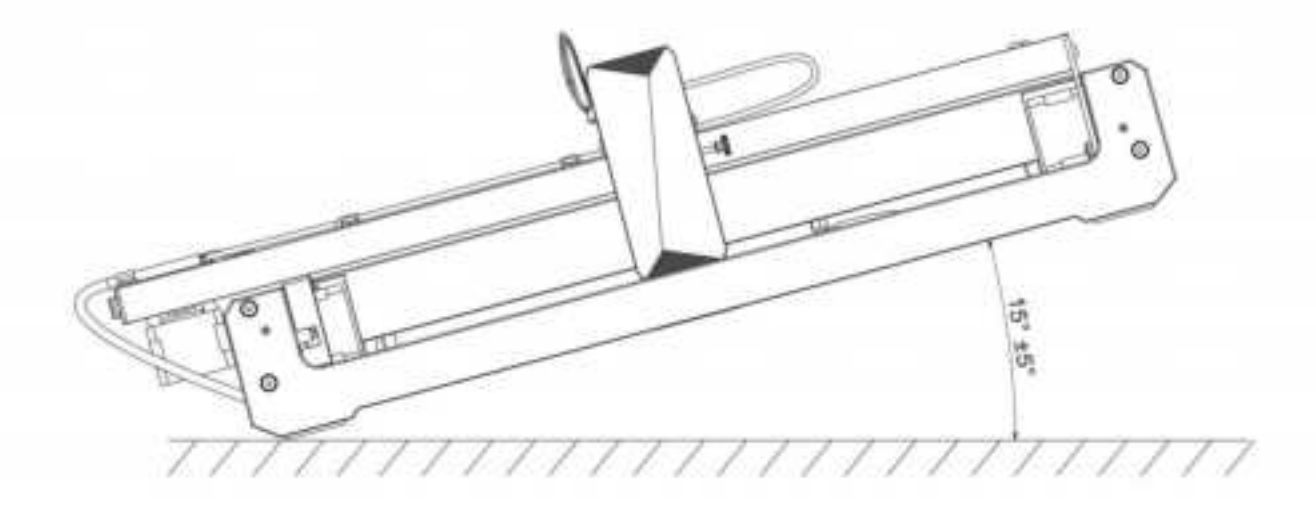

#### Software can be acquired as follows:

Method 1: Acquire the driver, software, photos and other data from the USB flash disc provided (Note: Before the use for the first time, please copy all the data from the USB flash disc to your computer as backup to prevent accidental loss due to improper operation.)

#### Method 2: Download at the designated website www.dkixz.com

### Driver installation in Windows

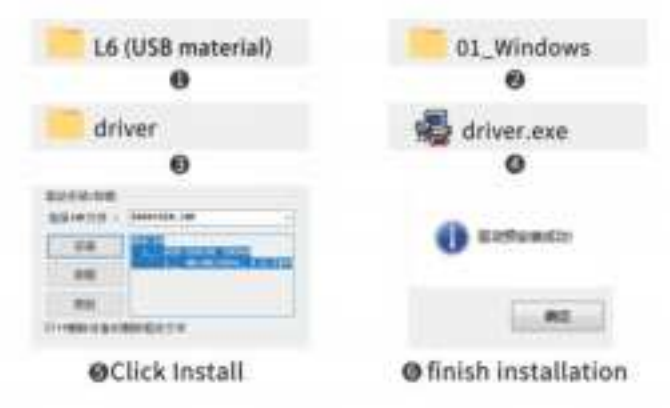

#### 1.Path to Install Driver:

Enter the USB memory disk and double click the folder /01-windows/driver/driver.exe/click Install/ Driver installation completed. Please watch the relevant installation demonstration video in the USB memory disk for detailed installation steps.

Video of Win driver and software installation

### 2.Path to Install Software:

Enter the USB flash disk and double click the folder:/windows /software/Engraver/ After the progress bar has done, the installation is completed /Laser.

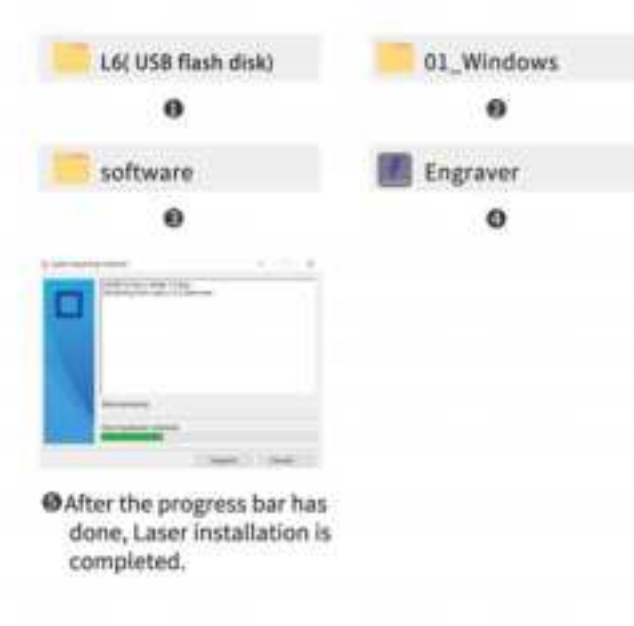

#### Tips:

After clicking Engraver, if anti-virus software or PC Manager prompts to warn the risks. Engraverfile is a win system installation package. If it is misjudged as a suspicious file,Please select "allow all operations" to complete the software installation.

### 3.Online Operation:

Connect the machine to the computer with data cable Double click the software icon — click the "connect device" icon — the icon turns blue to complete the online connection

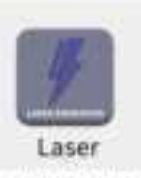

ODouble click the software icon

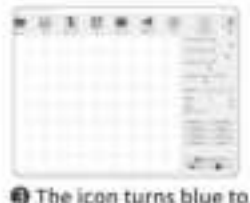

complete the online

connection

device" icon

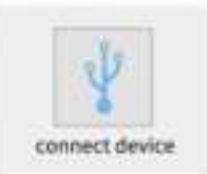

### Mac Driver Installation

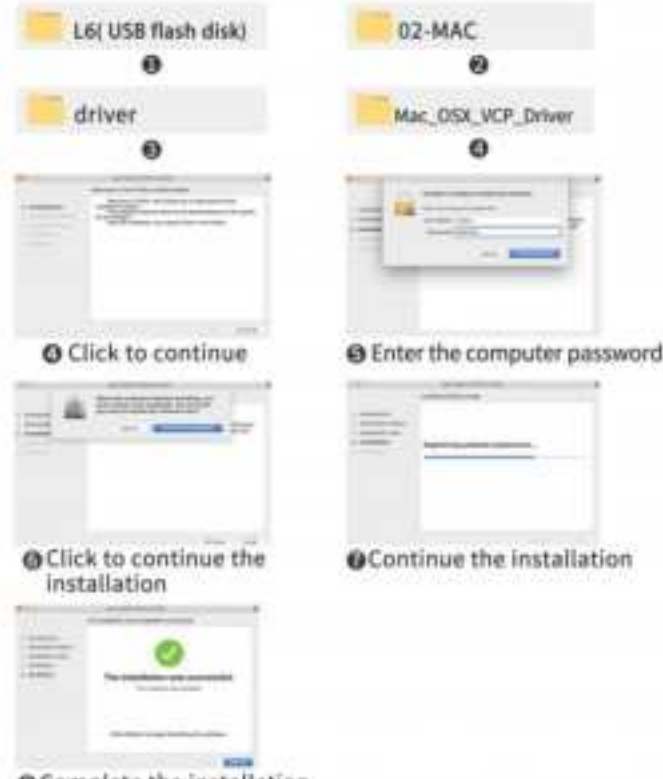

O Complete the installation

### 1.Path to Install Driver:

Path to Install Driver: Enter the USB flash disk and double click the folder: 02\_MAC/driver/Mac\_OSX\_VCP\_Driver/Installation introduction/Installation type/installation/installation completed

Note: The software can be installed after the driver has been installed, please watch the video for detailed operation.

E Video of MAC driver and software installation

### Mac software installation and online Introduction

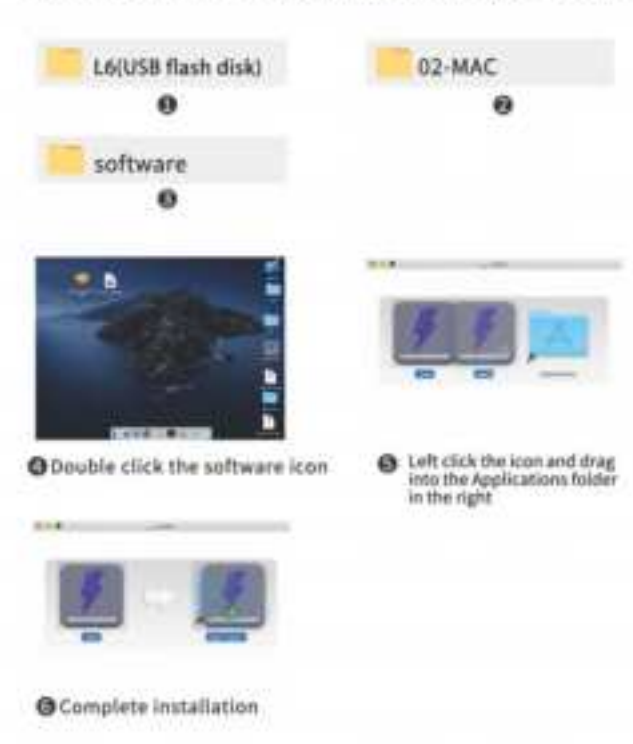

### 2. Path to Install Software:

Enter USB flash disk and double click the folder: 02\_MAC /software/Engraver/move software icon to the right/ complete installation

### 3. Online operation:

Connect the machine to the computer through data cable Double click the software icon – click "connect device" icon – the icon turns blue to complete the online connection

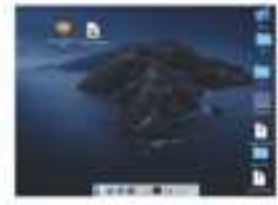

Double click the software icon

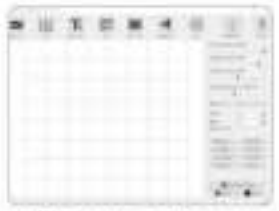

The icon turns blue to complete the online connection

|     | H  | 10 | 3 | - | 4 | 1 |   | 1 |
|-----|----|----|---|---|---|---|---|---|
|     | fi |    |   |   |   |   | 2 | 1 |
| 201 |    |    |   |   |   |   |   |   |
|     |    |    |   |   |   |   |   |   |

OClick "connect device" icon

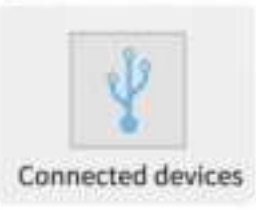

| 0                                                                                                    | Q                                                   | U    | 0       | Ø          | Q | Q         | 0   | 0    |
|----------------------------------------------------------------------------------------------------|-----------------------------------------------------|------|---------|------------|---|-----------|-----|------|
| ?                                                                                                    | 4                                                   | 0    | **      | <b>HIE</b> |   | Tr        | (1) | 112  |
| a . No                                                                                                    | Transmiss of                                        | temp | T-allie |            |   | Base tore | 100 | - 84 |
| 100                                                                                                    | Dering press 1                                      |      |         |            |   |           |     |      |
| - C                                                                                                    | status status                                       |      |         |            |   |           |     |      |
|                                                                                                    |                                                     |      |         |            |   |           |     |      |
| (M)                                                                                                    | Townard Latter                                      |      |         |            |   |           |     |      |
| a friday                                                                                                    | COLUMN TWO IS NOT                                   |      |         |            |   |           |     |      |
| a a la compañía de la compañía de la compañía de la compañía de la compañía de la compañía de la compañía de la | -1                                                  |      |         |            |   |           |     |      |
|                                                                                                    | name of the                                         |      |         |            |   |           |     |      |
| -                                                                                                    |                                                     |      |         |            |   |           |     |      |
| -                                                                                                    | Rapi<br>Elline seat-                                |      |         |            |   |           |     |      |
|                                                                                                    |                                                     |      |         |            |   |           |     |      |
| - Barris                                                                                                    | india.                                              |      |         |            |   |           |     |      |
| Cammad.                                                                                                    | 1 second                                            |      |         |            |   |           |     |      |
| 1000                                                                                                    | head                                                |      |         |            |   |           |     |      |
|                                                                                                    | Door peak<br>Nation<br>Sellar<br>Liperant<br>Abased |      |         |            |   |           |     |      |
|                                                                                                    |                                                     |      |         |            |   |           |     |      |

#### Open

Load photos from computer

#### Save

Save the edited texts and photos

#### Input Text

Import text, font, size, horizontal, vertical, vectorization Editing function

#### O QR code

Create QR code

#### Bar Code Create Bar code

#### **G** Graphics

Round-square-heart-pentagon, quick creation

#### Settings

Set the parameters of low light power; set whether to activate the roller

#### Connect to device

The icon turns blue after the connection is done

#### Help

Open the link; watch the demo video and refer to the FAQ

| ? | 1      | 2                          | ٢ | ** | 111 | Tr   | (1) | 91 |
|---|--------|----------------------------|---|----|-----|------|-----|----|
| 1 |        | -                          | 1 |    | 1   | <br> | -77 | 1  |
| 1 | - 18   | Service mark               |   |    |     |      |     |    |
|   |        | Summer serve               |   |    |     |      |     |    |
| - | ii i D | Follow Sector              |   |    |     |      |     |    |
|   | 1      | Baller of St.              |   |    |     |      |     |    |
| 3 | 1      | tanı<br>Kalı<br>Qirek rek- |   |    |     |      |     |    |
| - | 10.00  | Set a:                     |   |    |     |      |     |    |
|   |        | - Contrast                 |   |    |     |      |     |    |
| - | 1124   | Arrest                     |   |    |     |      |     |    |
|   |        |                            |   |    |     |      |     |    |

### Setting of Software Parameters: Bengraving Power

Adjust the power level to engrave different materials

#### Engraving Speed

Set the engraving speed, the engraving speed of determines the engraving depth

#### Contrast

Drag the slider to adjust the contrast of text and photo

ABCD ABCD ABCD Contrast 16 Contrast 50 Contrast 80

#### O Filling Density; Filling

The filling effect can only be effective for vector graphics, select vectorization, Click. Fill on the text photo, drag the fill slider to adjust the filling density

#### **G** Engraving Times

Set the number of engraving times

#### Width; Height

Adjust the width and height of text photo separately at will

#### Proportional Zoom

Lock photo text to proportionally zoom in/out

| ?         | .4                                       | 0   | **     | IIII | Ŧ | (1) | Ê9/ |
|-----------|------------------------------------------|-----|--------|------|---|-----|-----|
| -         |                                          | 111 | C.ALLE |      |   |     |     |
|           | -                                        |     |        |      |   |     |     |
| n. 1      |                                          | 2   |        |      |   |     |     |
| 1044      |                                          |     |        |      |   |     |     |
|           | 1. 1. 1. 1. 1. 1. 1. 1. 1. 1. 1. 1. 1. 1 |     |        |      |   |     |     |
|           | nyana.<br>Nyanya<br>Direct yanan         |     |        |      |   |     |     |
| -         | No.                                      | Ð   |        |      |   |     |     |
| -         |                                          | Ð   |        |      |   |     |     |
| T an make | Lama                                     |     |        |      |   |     |     |
| - Carros  | mand                                     |     |        |      |   |     |     |
| - frances | 0-                                       |     |        |      |   |     |     |
| 1 ···     | Diet .                                   |     |        |      |   |     |     |

### Setting of Software Parameters:

#### Black and White

To process photos to black and white

#### Grayscale

Grayscale mode, adopt the function for engraving photos to adjust photo grayscale

#### Contour

Cutting mode for wireframe cutting of engraving machine

#### O Sketch

Sketch mode, enhance the 3D effect of photo outline

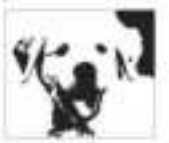

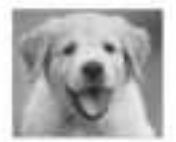

Black and White

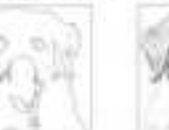

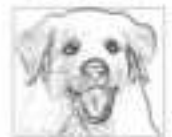

Grayscale

Contour

Sketch

### Setting of Software Parameters:

|    |        |            |                |            |         |                |                 |      |   | O X Mi |
|----|--------|------------|----------------|------------|---------|----------------|-----------------|------|---|--------|
| 29 | [4]    | Tr         | 111            | -          | 0       | 18             |                 | ?    |   | Horiz  |
| -  | . Sare | Real Party | <br>No. or All | Graphical. | United. | -              | -               | -    |   | O Y Mi |
|    |        |            |                |            |         | Territor press | 1.100           | - 1  |   | Verti  |
|    |        |            |                |            |         | Cerrite sere   | - 10            | 1    |   | Reve   |
|    |        |            |                |            |         | Permit int     | - 75            |      |   | Reve   |
|    |        |            |                |            |         | time and       | ALC STOR        | a) ( |   | phot   |
|    |        |            |                |            |         |                |                 |      |   | O Cent |
|    |        |            |                |            |         | Ratter of the  |                 |      |   | One    |
|    |        |            |                |            |         | 81a1-          | -               | 1    |   | in pr  |
|    |        |            |                |            |         | Shire were     |                 |      |   | Prev   |
|    |        |            |                |            |         | Title m        |                 |      |   | Previ  |
|    |        |            |                |            | Ð       | ())            | 1.00            | -    | • | @ Star |
|    |        |            |                |            | Ð       | ( Breesel      | 11.14           | * 0  | G | Start  |
|    |        |            |                |            |         | 0.             | tion Procession | - 1  | 6 | O Stop |
|    |        |            |                |            | 0       | -              |                 | 1    | • | Stop   |
|    |        |            |                |            |         |                |                 | -    |   |        |

rror ontal Rotation Effect ror al Rotation Effect erse Color se background color of text and er click to center the text and photo eview area iew Location ew to confirm engraving position engraving engraving

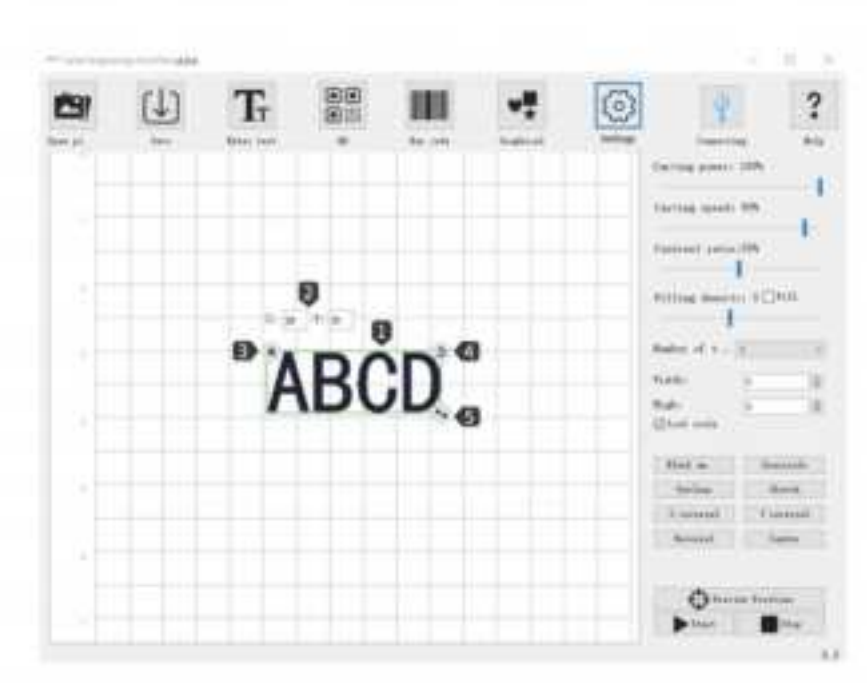

### Introduction to Interface Loading Content:

- After loading the text and photo, left click the mouse to move the position of the text and photo, right click the mouse to move the drawing board horizontally, roll mouse wheel to zoom in/out the drawing board.
- X:26 Y:30 only indicate the position coordinates where the text and photo stay; when move the text and photo, the coordinates will change based on different positions.
- Clear the text and photo on the drawing board
- Left click the mouse to rotate the text and photo 360<sup>e</sup>
- Left click the mouse and drag to zoom in/out the text and photo

### 1.Software Download and Installation:

Method 1: APP download URL: www.dkjxz.com

Method 2: Scan the QR code to download.

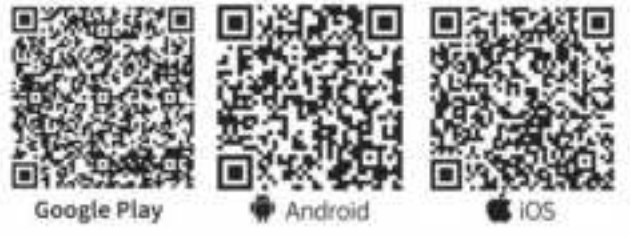

Note: 1. For Android system, open the browser to scan the QR code to download;

> Corresponding authority should be permitted after successful installation;

### 2.Connect APP with Machine

- Connect the machine to power supply;
- Activate Bluetooth function in the mobile phone;
- Open engraving software in the phone, click "No Connection" in the upper right corner to automatically search for the device;
- Then click "Engraver-000###"; Note: "000###" represents the serial number of the machine.
- Wait for 1-2 seconds till "Connected" displayed in the upper right corner, which indicates that the APP has successfully connected to the machine, then continue with the next step.

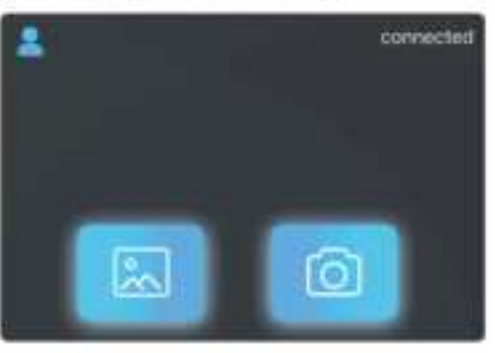

### Introduction to Software Interface (Load Content):

O Settings 1 connected New User Guide/Feedback/User Agreement and Privacy Clauses/ OTA Upprade Equipment/Language Setting Version information Load Photos for Ø Engraving 0 in. 3 Device model Add photos from Album, Add photos Herthware version from Gallery Netwo Casters Take photos via Finishing wirelight camera • 4  $\epsilon$ O Software Built-in **Standby limer power** Graphics Add Graffiti Advenues of CHARTER Heffer zuftern Self-draw Text/Photo Edit Text 6 17 T. Add QR code **QR** Code, Barcode 09 mm

# Emipment ù 11 D 😣

**Roller Settings** 

Standby laser power Set the laser power in standby

#### O Roller mode

Activate/inactive the roller mode. When it is activated, it can rotate 360" to engrave

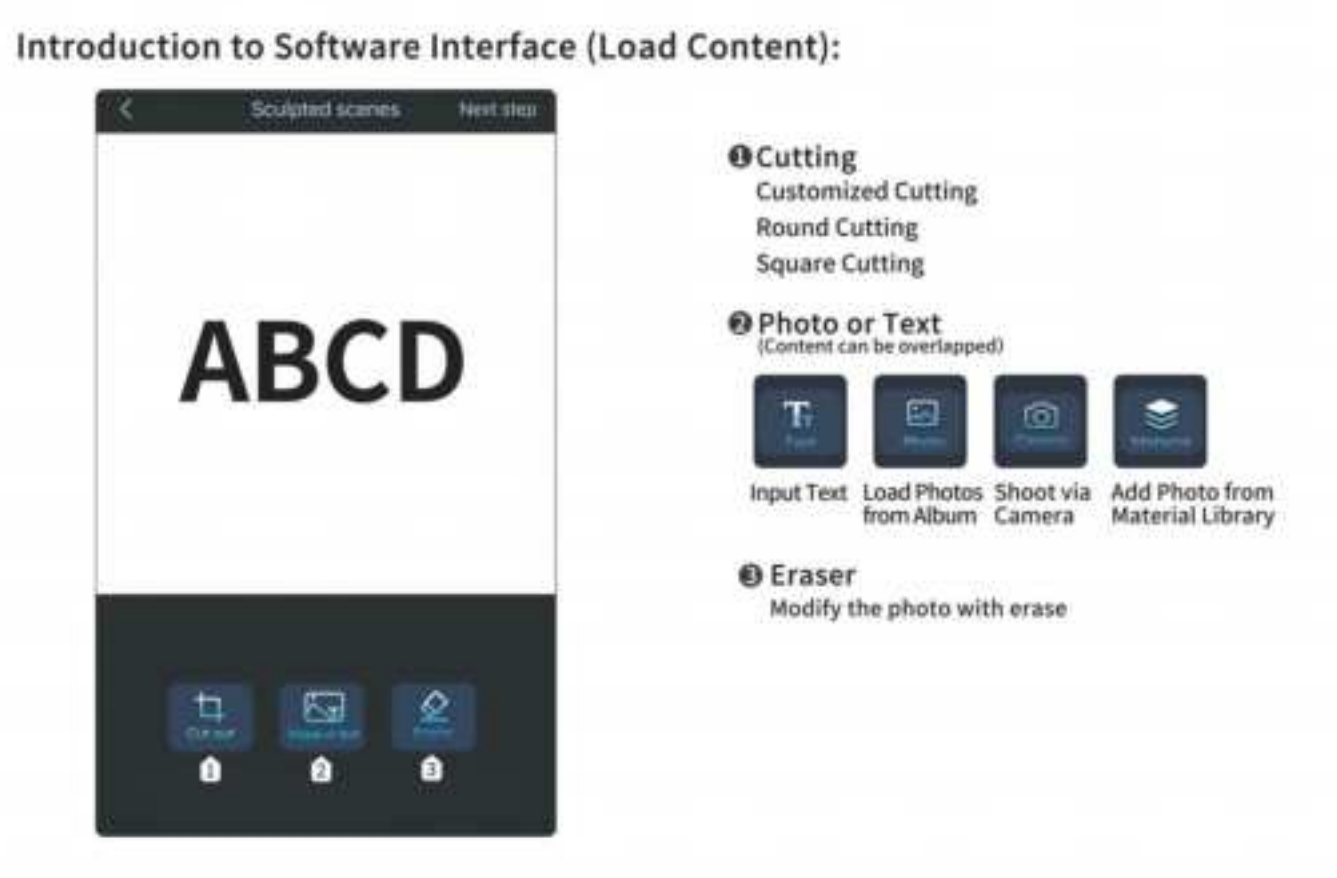

#### 28

### Introduction to software interface (Loading content) :

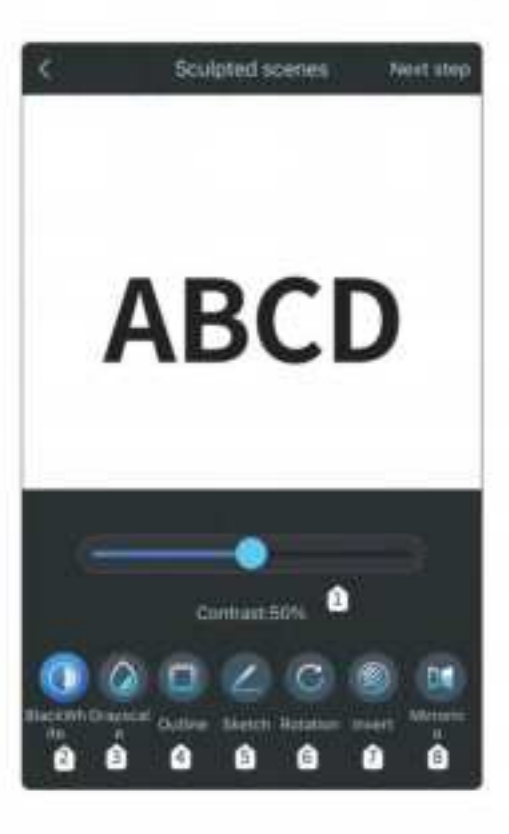

#### O Contrast

Drag the slider to adjust the contrast of text and photo

ABCD ABCD ABCD Contrast 16 Contrast 50 Contrast 80

#### Black and White To process photos to black and white

#### Grayscale

Grayscale mode, adopt the function for engraving photos to adjust photo grayscale

### O Contour

Cutting mode for wireframe cutting of engraving machine

### Sketch

Sketch mode, enhance the 3D effect of photo outline

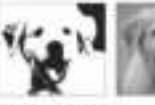

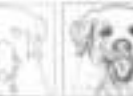

Black and White Grayscale

Sketch

Whirling

Can rotate 90 degrees, 180 degrees or 360 degrees

Contour

- Reverse Color Reverse background color of text and photo
- Mirroring Horizontal Rotation Effect, Vertical Rotation Effect

### Introduction to Software Interface (Load Content):

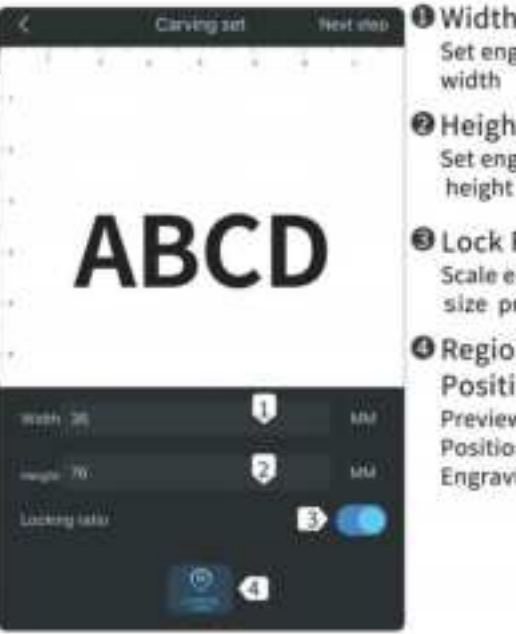

| • | widui                                                |
|---|------------------------------------------------------|
|   | Set engraving<br>width                               |
| 0 | Height<br>Set engraving<br>height                    |
| 0 | Lock Ratio<br>Scale engraving<br>size proportionally |
| 0 | Region                                               |

Positioning Preview Engraving Position Determine Engraving Position

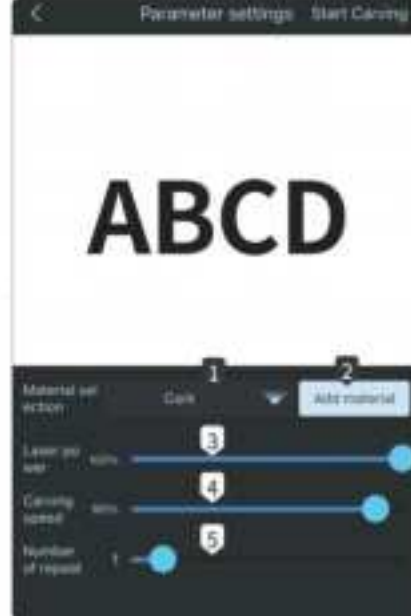

### Material Selection

App built-in materials, which can be directly selected based on the materials to be engraved

- Add Materials Add and set materials, material name/laser power/engraving speed
- Laser Power Adjust power level to engrave different materials
- C Engraving Speed

Engraving speed setting, engraving speed determines the engraving depth

Repetition Times

It represents the number of engraving times

### Introduction to Software Interface (Load Content):

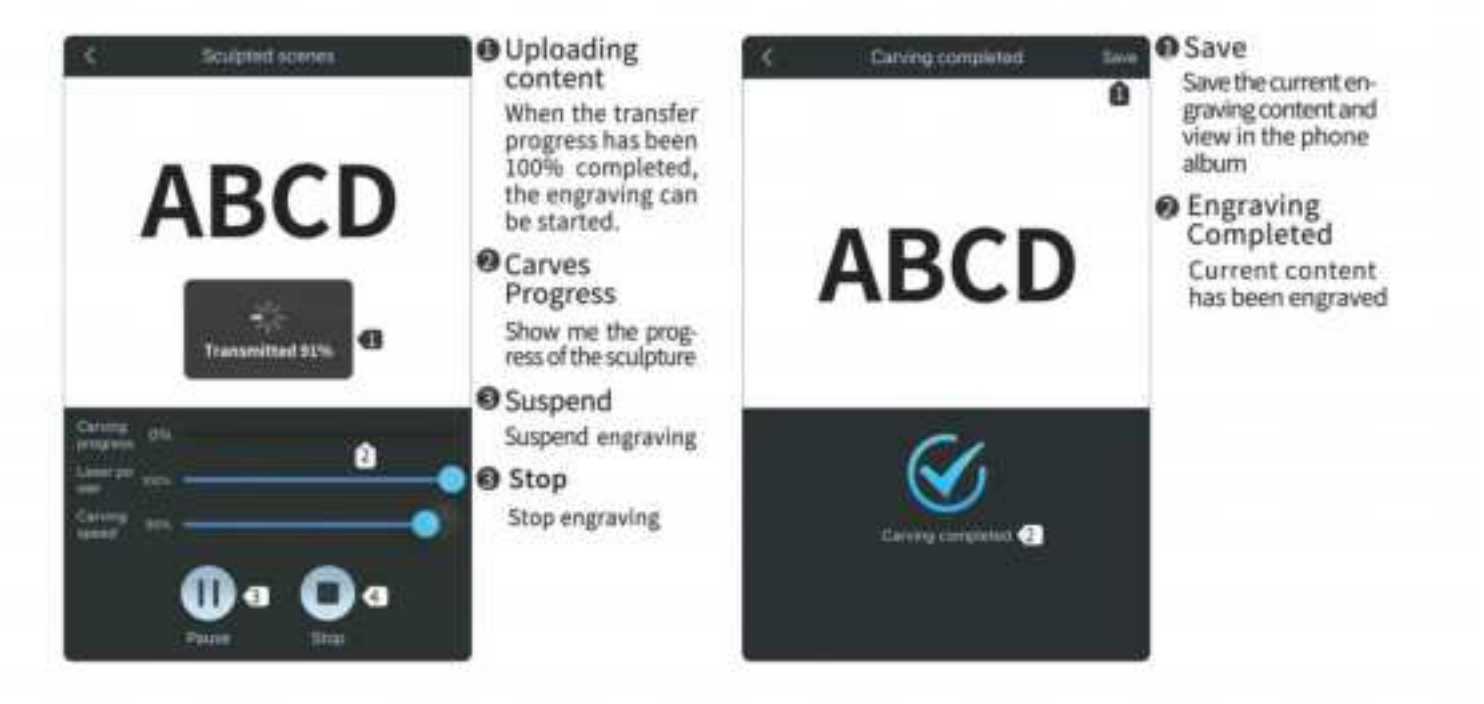

Laser GRBL GRBL website: https://lasergrbl.com/

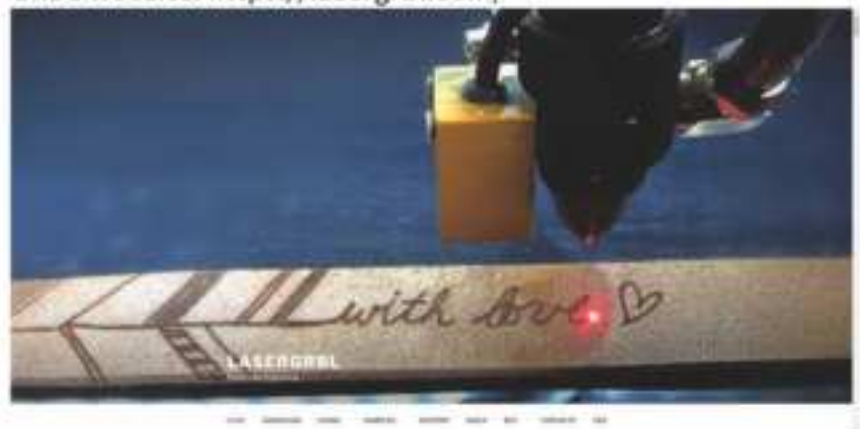

### Notice!

The product can support GRBL open source software by updating GRBL firmware. Once GRBL firmware is updated, this product will not support phone software, original PC software and the roller components any longer

#### Path to install GRBL:

Double click the USB memory disk to open folder /FirmwareUpdate/L3GRBL\_Firmware/For detailed steps, please watch the demo video in USB memory disk

GRBL\_FirmwareUpdate

#### Introduction to LaserGRBL software interface icon functions:

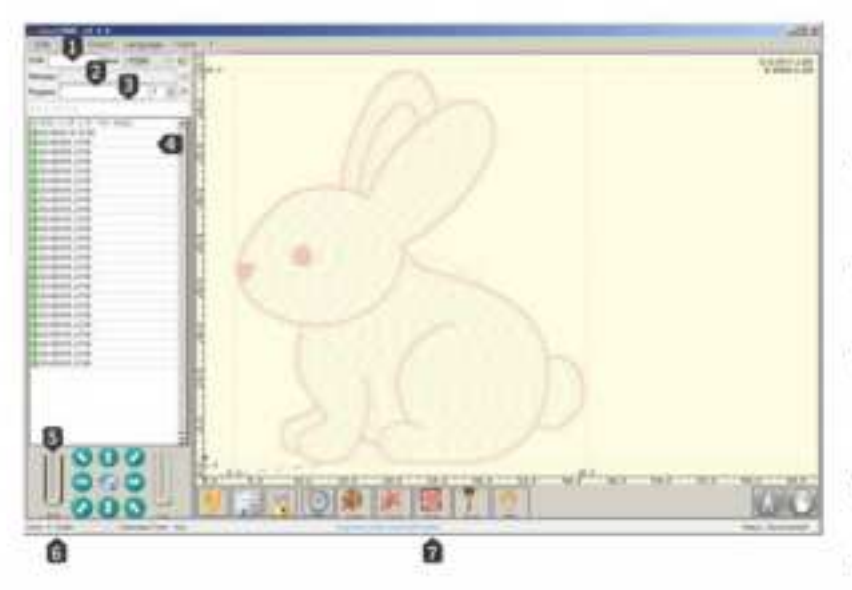

#### Connection settings:

Select serial port and appropriate connection baud rate according to the grbl firmware configuration

#### @File control:

Display the loaded file name and the engraving process. Green "Play" button will start to execute the program

#### Manual command:

You can enter any G code line here then press the "input" button, the command will be placed in the queue

Command log and command return code: Display the commands in queue as well as the execution status and errors

#### Step control:

Allow manual laser positioning. The vertical slider on the left can control the speed of movement, while the slider on the right can control the step length

Prediction of line number and time: LaserGRBL can estimate the program execution time based on actual speed and work progress.

#### Engraving preview:

The final work will be previewed in this zone. During the engraving process, a small blue cross will display the current laser position during the machine operation

### Introduction to LaserGRBL software interface icon functions:

방가가 잘 하면 것 같은 것 것 같은 것 같은 것 같은 것 같은 것 같은 것 같이 많이 많이 있다.

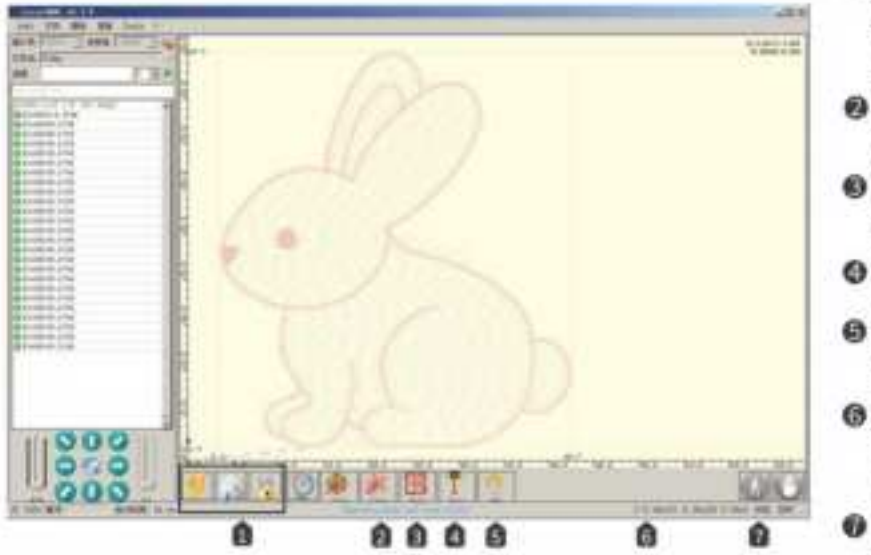

#### Orbl reset/home/unlock:

These buttons submit soft reset, home andunlock commands to the grbl board. On the right side of the unlock button, you can add some user customized buttons

#### Move to the lower left corner: Move the coordinate to the lower left corner of the frame

Preview of engraving position: After the photo is loaded, click this icon to preview the engraving position

#### Activate laser focus: Active the laser and focus as required

D Laser:

Click the button according to actual needs such as laser test

#### G Coverage status control:

Display and change the actual speed and power coverage. Overrides is a new feature of grbl v1.1 which cannot be supported in the old version

#### Pause and resume:

Press the button to pause and resume program execution, send Pause or Resume commands to the grbl board.

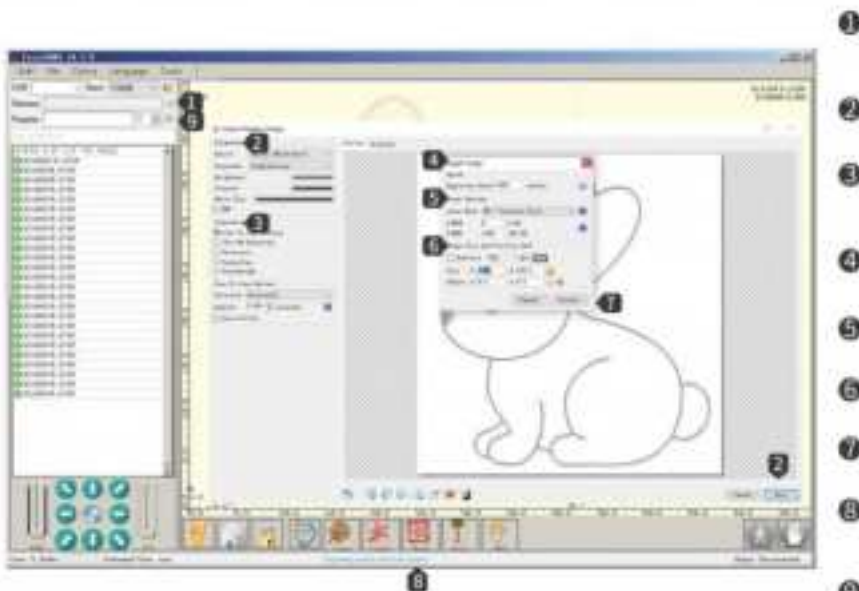

### Introduction to LaserGRBL software interface:

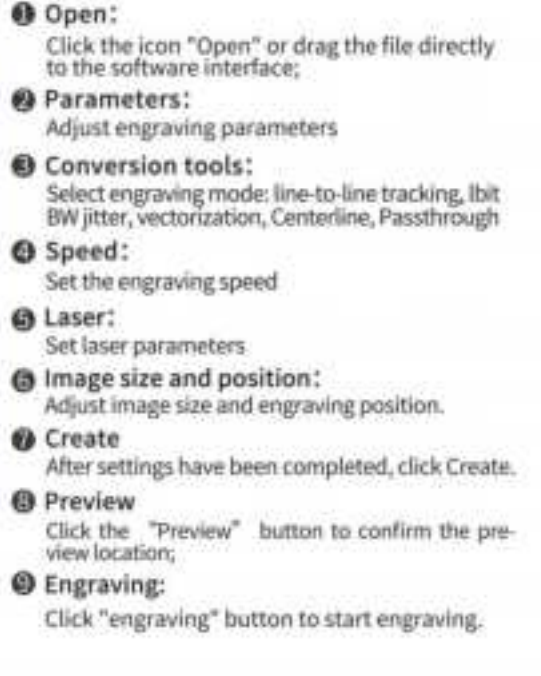

### LightBurn

LightBurn Website: https://lightburnsoftware.com/

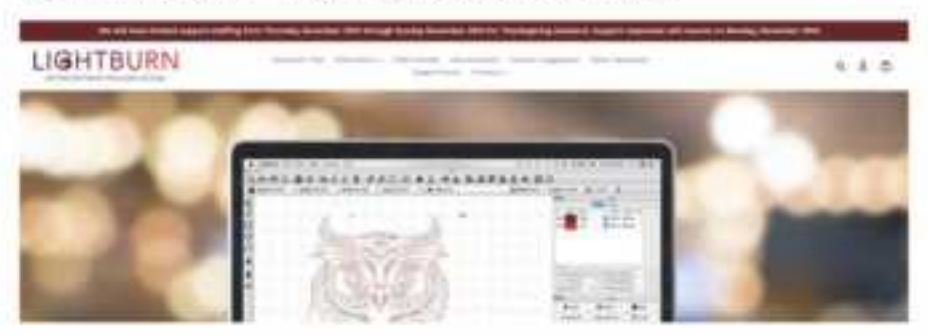

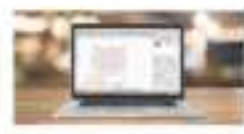

All 1 and 2 from the Village and the State of the State of the State o

and a state of the local division of the local division of the loc

The second second

Name and the Owner, it is that there is place in a place of a place of the state of the state of

The Rest of State of State of

manufacture in the second second

Street, Square, Square

# 09 FAQ

### L6 FAQ

#### First. No response from the machine when being powered on.

 No power supply: Please check the socket and switch as well as the machine power socket to ensure that they have been correctly plugged with normal power supply.

#### Second. It cannot be connected to computer

- USB cable not connected: Please check the USB data cable interface on the machine and computer to ensure it's correctly plugged. The USB interface on the front panel of some desktop computers is invalid, it's better to connect to the interface on the back.
- Driver not properly installed: Install the driver according to the instructions. After the installation is done, the computer will recognize the device as a serial port, which means the hardware connection is OK.
- Other special problems: Pull out the USB data cable and power cable, keep the machine power off for 5 seconds and then try the connection once again.

#### Third. No response from the phone APP when being connected to the machine.

- Wrong Bluetooth connection: Make sure it's connected to the Bluetooth released by the machine. Please read "App Connection" in the User Manual for details.
- Incompatibility: In the case of abnormal connection due to incompatibility of newly-released phone or upgraded system, please contact our customer service with the screenshot of phone configuration so as to get technical support as soon as possible.

#### Fourth. Shallow engraving effect or no traces.

- I. Inaccurate focus: Refer to the "Focus Adjustment" in the User Manual to make the correct focus.
- Engraving speed: Too fast speed is due to short burning time. Please read the "Engraving Parameters" in the User Manual to readjust the parameters.

- Photo color is too light: The photo added should be clear. If the line is too thin or the color is too light, the engraving effect will be directly influenced.
- 4. Position of object to be engraved: If the object is placed obliquely, the focal length of laser is fixed, so the object should be placed horizontally in parallel to the machine; otherwise, the inaccurate focal length will result in bad engraving effect.

#### Fifth. Offline engraving unexpectedly stops

 The photo is not completely downloaded when being connected to computer, please download the photo once again.

#### FCC Warnning:

This equipment has been tested and found to comply with the limits for a Class B digital device, pursuant to part 15 of the FCC Rules. These limits are designed to provide reasonable protection againstharmful interference in a residential installation. This equipment generates, uses and can radiateradio frequency energy and, if not installed and used in accordance with the instructions, maycause harmful interference to radio communications. However, there is no guarantee thatinterference will not occur in a particular installation. If this equipment does cause harmfulinterference to radio or television reception, which can be determined by turning the equipmentoff and on, the user is encouraged to try to correct the interference by one or more of thefollowing measures:

- Reorient or relocate the receiving antenna.
- Increase the separation between the equipment and receiver.
- Connect the equipment into an outlet on a circuit different from that to which the receiver is connected.
- Consult the dealer or an experienced radio/TV technician for help.

Caution: Any changes or modifications to this device not explicitly approved by manufacturer could void your authority to operate this equipment.

This device complies with part 15 of the FCC Rules. Operation is subject to the following two conditions:

(1)This device may not cause harmful interference, and (2) this device must accept any interference received, including interference that may cause undesired operation.

This equipment complies with FCC radiation exposure limits set forth for an uncontrolled environment. This equipment should be installed and operated with minimum distance 20cm between the radiator and your body.